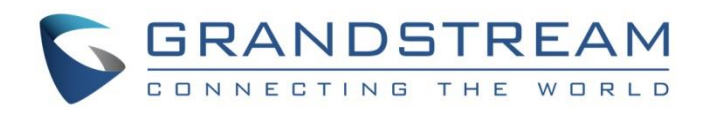

# Grandstream Networks, Inc.

GWN7000 - Firewall Features Traffic Rules Configuration Guide

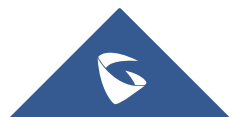

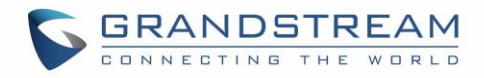

## **Table of Content**

| INTRODUCTION        | 3  |
|---------------------|----|
| TRAFFIC RULES       | 4  |
| Input               | 4  |
| Output              | 6  |
| Forward             | 9  |
| TRAFFIC RULES TABLE | 12 |

## Table of Figures

| ;       |
|---------|
| Ļ       |
| ,       |
| ,       |
| 5       |
| )       |
| 1       |
| 3 3 3 3 |

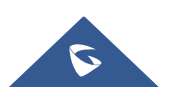

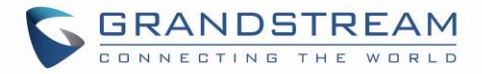

### **INTRODUCTION**

A firewall is a set of security measures designed to prevent unauthorized access to a networked computer system. It is like walls in a building construction, because in both cases their purpose is to isolate one "network" or "compartment" from another.

To protect private networks and individual machines from the dangers of Internet, a firewall can be employed to filter incoming or outgoing traffic based on a predefined set of rules called firewall policies. Traffic Rules: Used to control incoming/outgoing, traffic in customized scheduled times, and taking actions for specified rules such as accept; reject and drop.

This guide will help you to understand and configure Traffic Rules features on the GWN7000.

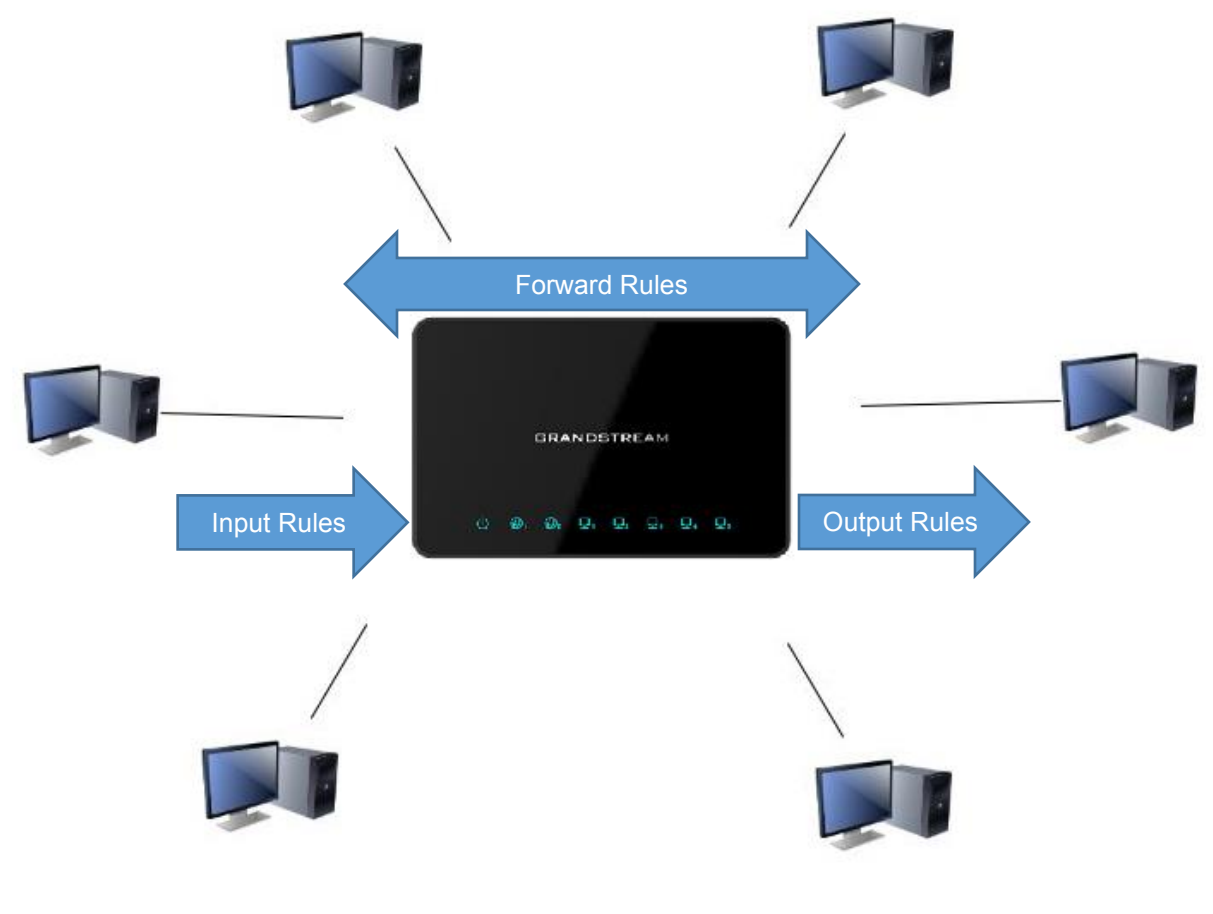

Figure 1: Firewall Architecture

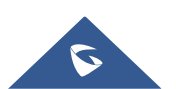

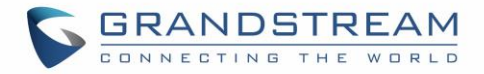

### **TRAFFIC RULES**

GWN7000 offers the possibility to fully control incoming/outgoing traffic for different protocols in customized scheduled times, and taking actions for specified rules such as Accept; Reject and Drop.

#### Input

The GWN7000 allows to filter incoming traffic to networks group or port WAN1 or WAN2 and apply rules such as:

- **Accept:** To allow the traffic to go through.
- **Reject:** A reply will be sent to the remote side stating that the packet is rejected.
- **Drop:** The packet will be dropped without any notice to the remote side.

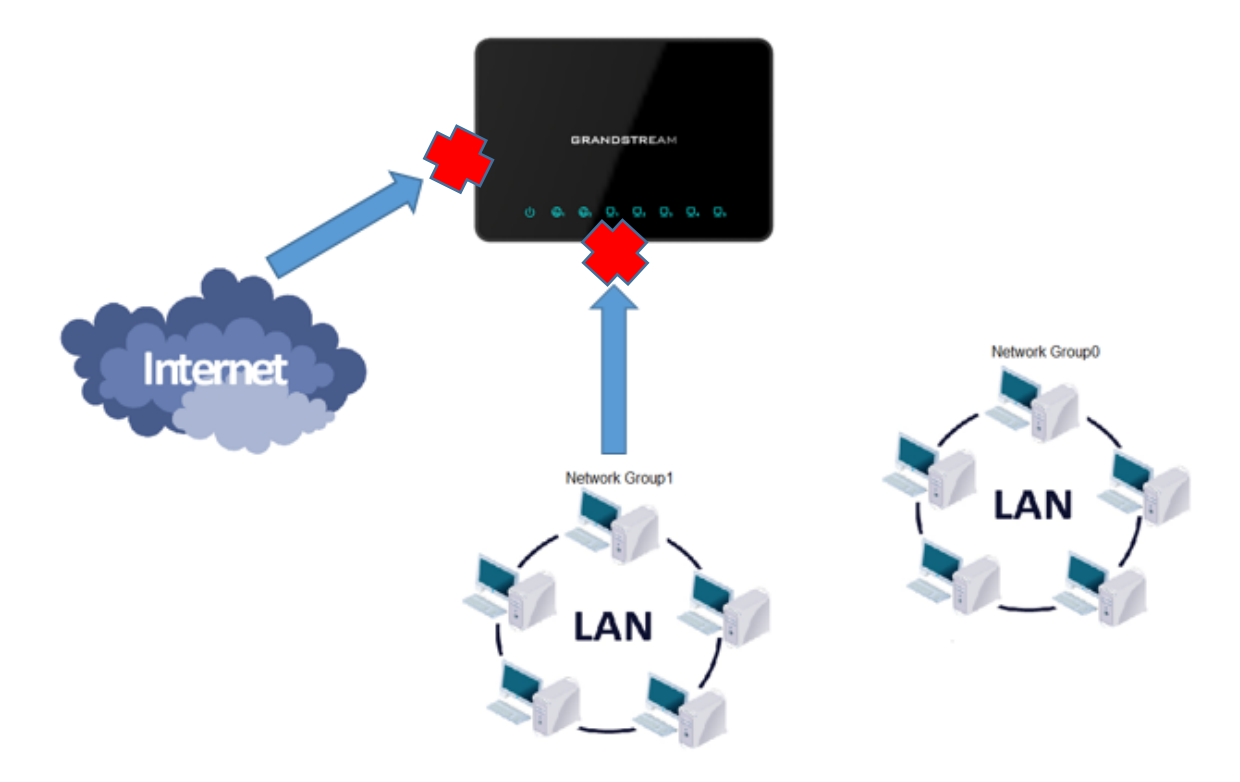

Figure 2: Input Traffic Rules

Following actions are available to configure Input rules on the GWN7000 under "Firewall > Traffic Riles > Input" for configured protocols.

- To add new rule, Click on 🕀 Add
- To edit a rule, Click on
- To delete a rule, Click on

The following example rejects incoming ICMP request to WAN port 1, this means that whenever the GWN7000 receives and incoming ICMP request on WAN port 1 the destination IP address will receive a message stating that the destination IP address is unreachable.

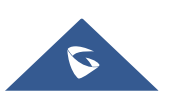

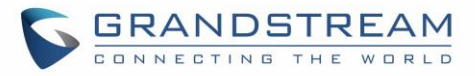

| Below screenshot shows | configuration | example: |
|------------------------|---------------|----------|
|------------------------|---------------|----------|

|                                                   | Add                                                                                                    |   |
|---------------------------------------------------|----------------------------------------------------------------------------------------------------|---|
| Name                                              | ICMP Request                                                                                                    |   |
| Enabled                                           | ۲                                                                                                    |   |
| IP Family                                         | Any                                                                                                    |   |
| Source Group                                      | WAN Port 1                                                                                                    |   |
| Protocol                                          | ICMP                                                                                                    |   |
| Source IP Address                                 |                                                                                                    |   |
| Source MAC Address                                |                                                                                                    |   |
| ICMP Type                                         | echo-request 🔹                                                                                                   | • |
|                                                   | Add new item                                                                                                    | • |
| Schedule Start Date ?                             |                                                                                                    |   |
| Schedule End Date 🤅                               |                                                                                                    |   |
| Schedule Start Time 🕐                             |                                                                                                    |   |
| Schedule End Time 🕐                               |                                                                                                    |   |
| Schedule Weekdays List of<br>Weekdays             | <ul> <li>Sunday</li> <li>Monday</li> <li>Tuesday</li> <li>Wednesday</li> <li>Thursday</li> <li>Friday</li> </ul> |   |
| Schedule Days of the Month                        | Saturday                                                                                                    |   |
| Treat Time Values as UTC Instead<br>of Local Time |                                                                                                    |   |
| Firewall Action                                   | Reject •                                                                                                    |   |
|                                                   | Save Cancel                                                                                                    |   |

Figure 3: Input Rule ICMP Request Reject

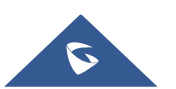

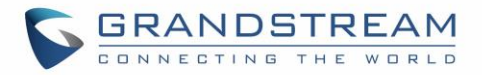

- 1. Enter a name in the "Name" to identify the rule.
- 2. Click on "Enable" to activate the input rule.
- 3. Choose the IP version from "IP Family" whether it's IPv4 or IPv6 or Any for both.
- 4. Select the source of incoming traffic from "Source Group" dropdown list, it could be an internal network group or external traffic from WAN port 1 or 2.
- 5. Choose the protocol you want to allow or reject.

In this example: ICMP.

6. Select the protocol type you want to process.

In our example: echo-request.

7. On the "Firewall Action" dropdown list chooses to allow, reject or drop.

<u>In our example</u>: we selected reject so that incoming "echo-request" packets to the GWN7000 will be rejected.

For more details about other fields please refer to [TRAFFIC RULES TABLE].

#### Output

The GWN7000 allows to filter outgoing traffic from the local network group to outside networks and apply rules such as:

- Accept: To allow the traffic to go through.
- **Reject:** A reply will be sent to the remote side stating that the packet is rejected.
- **Drop:** The packet will be dropped without any notice to the remote side.

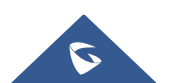

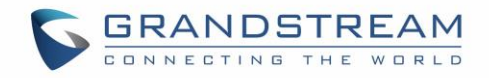

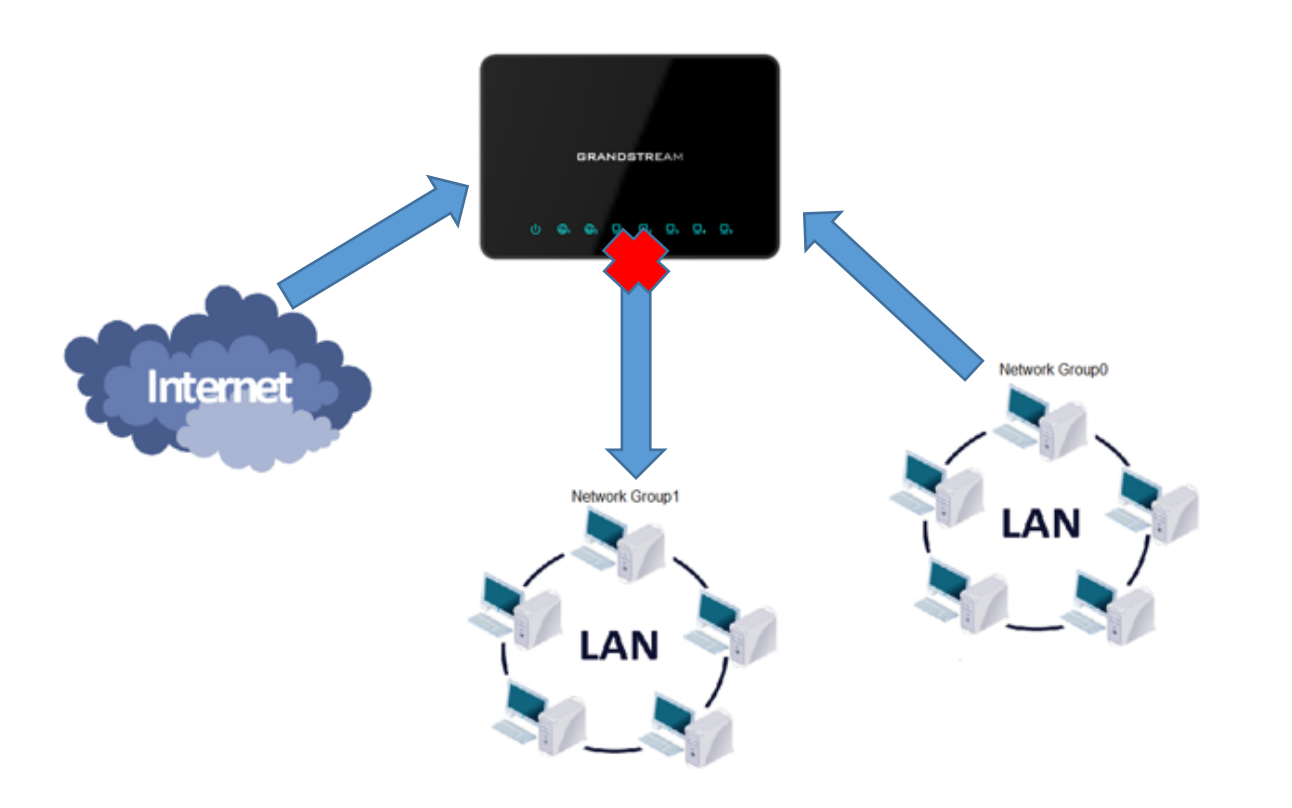

#### Figure 4: Output Traffic Rules

Following actions are available to configure Output rules on the GWN7000 under "Firewall > Traffic Riles > Output" for configured protocols.

- To add new rule, Click on 🕀 Add
- To edit a rule, Click on 🗹
- To delete a rule, Click on

The following example will reject every outgoing ICMP request from GWN7000 to network Group1, this means that whenever the GWN7000 receives an ICMP "echo-request" from another network group or from WAN port 1 or 2 sent to network group 1 will be rejected.

Below screenshot shows configuration example:

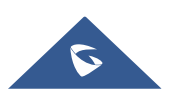

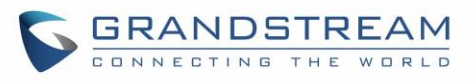

|                                                   | Add                                                                                                    | × |
|---------------------------------------------------|----------------------------------------------------------------------------------------------------|---|
| Name                                              | echo request                                                                                                    |   |
| Enabled                                           | Ø                                                                                                    |   |
| IP Family                                         | Any •                                                                                                    |   |
| Protocol                                          | ICMP v                                                                                                    |   |
| ICMP Type                                         | echo-request 🔻                                                                                                    | • |
|                                                   | Add new item                                                                                                    | • |
| Destination Group                                 | Group1 v                                                                                                    |   |
| Destination IP                                    |                                                                                                    |   |
| Schedule Start Date 🔅                             |                                                                                                    |   |
| Schedule End Date 🥎                               |                                                                                                    |   |
| Schedule Start Time 🕐                             | Landa<br>IIII                                                                                                    |   |
| Schedule End Time 🕐                               |                                                                                                    |   |
| Schedule Weekdays List of<br>Weekdays             | <ul> <li>Sunday</li> <li>Monday</li> <li>Tuesday</li> <li>Wednesday</li> <li>Thursday</li> <li>Friday</li> <li>Saturday</li> </ul> |   |
| Schedule Days of the Month                        |                                                                                                    |   |
| Treat Time Values as UTC Instead<br>of Local Time |                                                                                                    |   |
| Firewall Action                                   | Reject v                                                                                                    |   |
|                                                   | Save                                                                                                    |   |

#### Figure 5: Output Rule ICMP Request Reject

- 1. Enter a name in the "Name" to identify the rule.
- 2. Click on "Enable" to activate the output rule.
- 3. Choose the IP version from "IP Family" whether IPv4 or IPv6 or Any for both.
- 4. Choose the protocol you want to allow or reject.

In this example: ICMP.

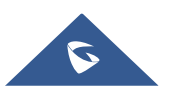

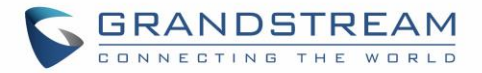

5. Select the protocol type you want to process.

In this example: echo-request.

- 6. Select the Destination Group
- 7. On the "Firewall Action" dropdown list chooses to allow, reject or drop.

In this example: we selected reject so that incoming "echo-request" packets to the GWN7000 will be rejected.

For more details about other fields please refer to [TRAFFIC RULES TABLE].

#### Forward

The GWN7000 allows to filter traffic passing through it, from a group or a WAN port to another one and apply rules such as:

- Accept: To allow the traffic to go trough
- **Reject:** A reply will be sent to the remote side stating that the packet is rejected.
- **Drop:** The packet will be dropped without any notice to the remote side.

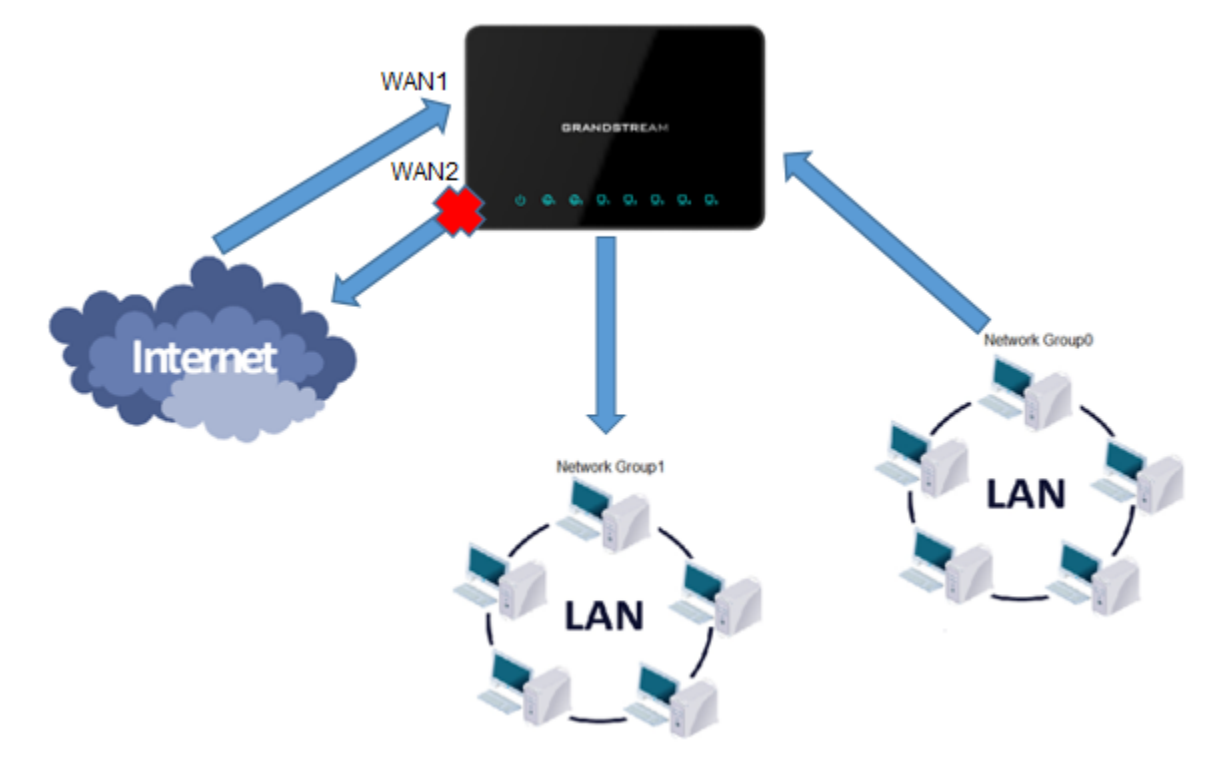

Figure 6: Forward Traffic Rules

Following actions are available to configure Forward rules on the GWN7000 under "Firewall > Traffic Riles > Forward" for configured protocols.

- To add new rule, Click on (+) Add
- To edit a rule, Click on 🗹
- To delete a rule, Click on

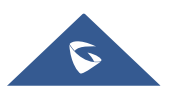

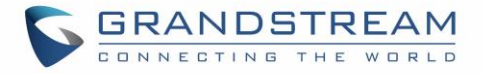

The following example will reject every incoming ICMP request from WAN port 1 that has for destination WAN port 2, this means that whenever there is an ICMP "echo-request" passing through the GWN7000 from WAN port 1 to WAN port 2 the GWN700 will reject this packet.

| Below screenshot shows config | guration example: |
|-------------------------------|-------------------|
|-------------------------------|-------------------|

|                                                   | Add                                                                                                    | $\times$ |
|---------------------------------------------------|----------------------------------------------------------------------------------------------------|----------|
| Name                                              | echo request                                                                                                    |          |
| Enabled                                           |                                                                                                    |          |
| IP Family                                         | Any                                                                                                    |          |
| Source Group                                      | WAN Port 1                                                                                                    |          |
| Protocol                                          | ICMP                                                                                                    |          |
| Source IP Address                                 |                                                                                                    |          |
| Source MAC Address                                |                                                                                                    |          |
| Source MAC Address                                |                                                                                                    |          |
| ICMP Type                                         | echo-request   Add new item                                                                                                    | <b>-</b> |
| Destination Group                                 | WAN Port 2                                                                                                    |          |
| Destination Group                                 | WAN POIL 2                                                                                                    |          |
| Destination IP                                    |                                                                                                    |          |
| Schedule Start Date 🥐                             |                                                                                                    |          |
| Schedule End Date 🔅                               |                                                                                                    |          |
| Schedule Start Time 흿                             | (                                                                                                    |          |
| Schedule End Time 🕐                               |                                                                                                    |          |
| Schedule Weekdays List of<br>Weekdays             | <ul> <li>Sunday</li> <li>Monday</li> <li>Tuesday</li> <li>Wednesday</li> <li>Thursday</li> <li>Friday</li> <li>Saturday</li> </ul> |          |
| Schedule Days of the Month                        |                                                                                                    |          |
| Treat Time Values as UTC Instead<br>of Local Time |                                                                                                    |          |
| Firewall Action                                   | Reject                                                                                                    |          |
| Sa                                                | Cancel                                                                                                    |          |

Figure 7: Forward Rule ICMP Request Reject

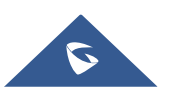

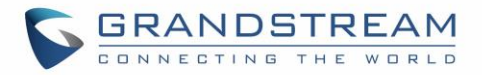

- 1. Enter a name in the "Name" to identify the rule.
- 2. Click on "Enable" to activate the forward rule.
- 3. Choose the IP version from "IP Family" whether IPv4 or IPv6 or Any for both.
- 4. Select the source of incoming traffic from "Source Group" dropdown list, it could be an internal network group or external traffic from WAN port 1 or 2.
- 5. Choose the protocol you want to allow or reject.

In this example: ICMP.

6. Select the protocol type you want to process.

In this example: echo-request.

- 7. Select the Destination Group
- 8. On the "Firewall Action" dropdown list chooses to allow, reject or drop, in our example we selected reject so that incoming "echo-request" packets to the GWN7000 will be rejected.

For more details about other fields please refer to [TRAFFIC RULES TABLE].

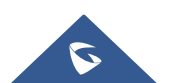

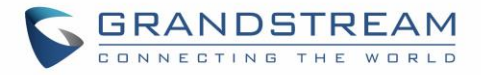

## **TRAFFIC RULES TABLE**

The following table provides explanation about each field related to traffic rules feature.

| Field                                             | Description                                                                                                    |
|---------------------------------------------------|----------------------------------------------------------------------------------------------------|
| Name                                              | Specify a name for the traffic rule.                                                                                                    |
| Enabled                                           | Check to enable this rule.                                                                                                    |
| IP Family                                         | Select the IP version.<br>Three options are available: <b>IPv4</b> , <b>IPv6</b> or <b>Any</b> .                                               |
| Source Group                                      | Select a WAN interface or a LAN group for Source Group, or select All.                                                                         |
| Protocol                                          | Select one of the protocols from dropdown list or All.<br>Available options are: UDP, TCP, TCP/UDP, UDP-Lite, ICMP, AH,<br>SCTP, IGMP and All. |
| Source IP Address                                 | Set the source IP address.<br>It can be an IPv4 or IPv6 address.                                                                               |
| Source Port(s)                                    | Set the source port.<br>It can be one or many ports separated by spaces.                                                                       |
| Source MAC address                                | Set the source MAC address.                                                                                                    |
| Destination Port(s)                               | Set the destination port.<br>It can be one or many ports separated by spaces.                                                                  |
| Schedule Start Date                               | Click on 🛅 icon to schedule a start date for this rule to be applied.                                                                          |
| Schedule End Date                                 | Click on 🛅 icon to schedule an end date for this rule to cease effect.                                                                         |
| Schedule Start Time                               | Click on 🛅 icon to schedule a start time for this rule to be applied.                                                                          |
| Schedule End Time                                 | Click on 🛅 icon to schedule an end time for this rule to cease effect.                                                                         |
| Schedule Weekdays List of<br>Weekdays             | Select the days when the traffic rule will be applied.<br>Unselected days will ignore this rule.                                               |
| Schedule Days of the Month                        | Enter the days of the months (separated by space) when the traffic rule will be applied.                                                       |
|                                                   | Example: <b>5 10 15</b><br>This will be applied only on 5 <sup>th</sup> , 10 <sup>th</sup> and 15 <sup>th</sup> day monthly.                   |
| Treat Time Values as UTC<br>Instead of Local Time | Check to use UTC as time zone for the specified times, instead of using GWN7000's local time.                                                  |
| Firewall Action                                   | Select which action to perform for the given traffic rule.<br>Three options are available: <b>Accept</b> , <b>Reject</b> or <b>Drop</b> .      |

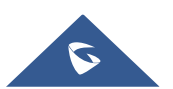